施設予約システムでのクレジットカード支払手順について

令和5年6月 多摩市スポーツ振興課

1. ログインして、予約の確認をします

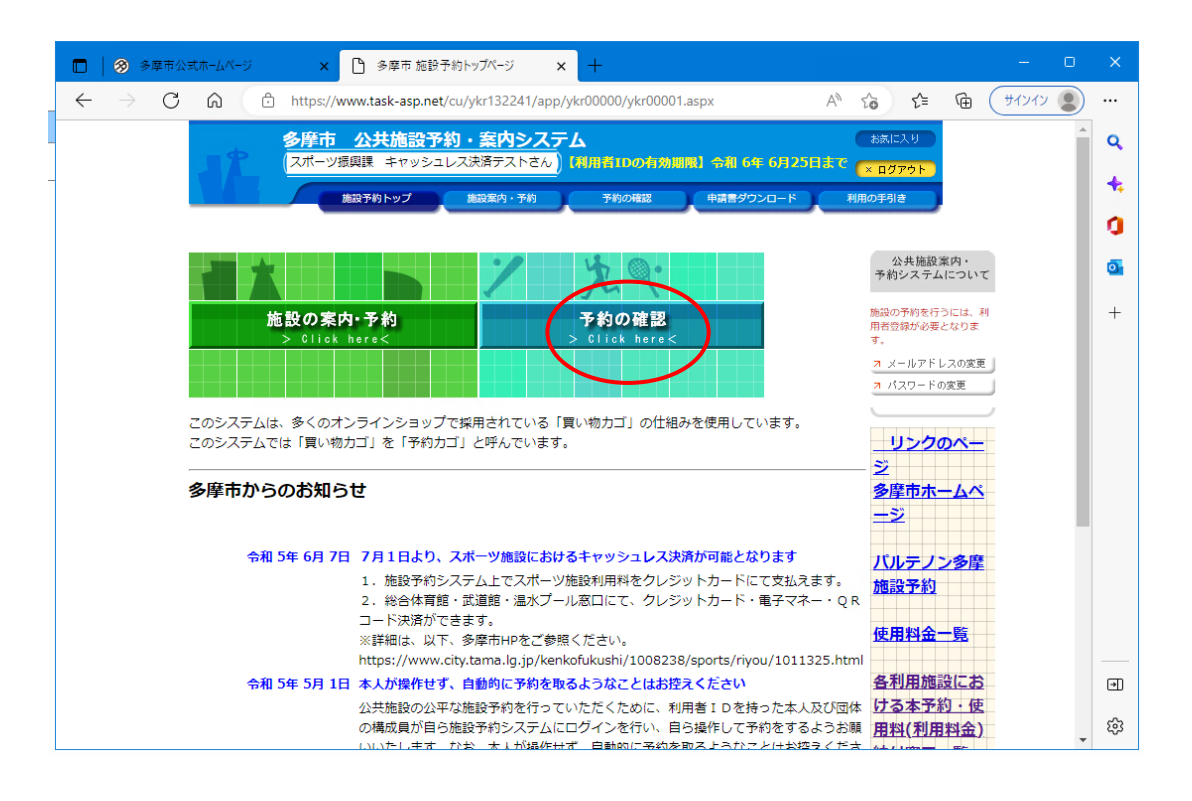

2. 「予約申込一覧」から「未払いの予約」タブをクリックします

|   |              | 3             | 9摩市公5 | むホームペー: | v    | ×                         | ß                   | 多摩市 申込[                    | 内容一覧                  | ×                   | :              | +            |             |                     |       |            |              |            |   |   | —     | 0 | ×        |
|---|--------------|---------------|-------|---------|------|---------------------------|---------------------|----------------------------|-----------------------|---------------------|----------------|--------------|-------------|---------------------|-------|------------|--------------|------------|---|---|-------|---|----------|
|   | $\leftarrow$ | $\rightarrow$ | C     | â       | Ô    | https://                  | www.ta              | ask-asp.net                | /cu/ykr132            | 2241/app/           | /ykr1          | 10000/ykr110 | 001.asp     | x                   |       | A»         | ŵ            | 5⁄≡        | Ē | ( | サインイン | 2 |          |
| - |              |               |       |         | >    |                           | 公                   | <b>共施設予</b>                |                       | <b>内システ</b><br>ストさん | ک <sup>-</sup> | 田者町の有き       | sh BELFAR ] | কর্মা চল্ল চ        | 82583 | (<br>      | お気           | こんり        | ) |   |       | • | ٩        |
| - |              |               |       |         |      |                           | 施設予約                | シトップ )                     | 施設案内                  | 1.予約                |                | 予約の確認        |             | 申請書ダウンロ             |       | • • (<br>利 | × ロク<br>用の手引 | 「アウト<br>Iき |   |   |       |   | +        |
|   |              |               |       |         |      |                           |                     |                            |                       |                     |                |              |             |                     |       |            |              |            |   |   |       |   | 0        |
|   |              |               |       | 予約      | 申込一  | 覧 🔶 🗄                     | 予約内容                | 容詳細                        |                       |                     |                |              |             |                     |       |            |              |            |   |   |       |   | <b>O</b> |
|   |              |               |       | ▼ 現     | 在の予  | 豹申込み                      | 内容                  | 過去に利                       | 利用した施                 | 設す                  | ⊧払ぃ            | いの予約         |             |                     |       |            |              |            |   |   |       |   | +        |
|   |              |               |       | ◇取済     | 後表示の | のあるもの                     | )は、予                | -<br>約・抽選申                 | 込の取消が                 | 「できます。              | -              |              | -           |                     |       |            |              |            |   |   |       |   |          |
|   |              |               |       | 抽選      | に当選  | 目した場合                     | は、当は                | <u> </u>                   | までに予約                 | 申込を行な               | ) c            | てください。       |             |                     |       |            |              |            |   |   |       |   |          |
|   |              |               |       |         |      |                           |                     |                            |                       |                     | _              |              |             | 一覧の表示               | 利順: 利 | 用日日        | 诗            | ~          |   |   |       |   |          |
|   |              |               |       | 受付      | 状況   |                           |                     | 利用日時。                      | /施設                   |                     |                | 受付番号         | 闲<br>支      | 川用料金<br>E払期限        |       |            |              |            |   |   |       |   |          |
|   |              |               |       | 仮予約     | ካ    | 令 5. 7.1<br>多摩市立<br>3 面)( | 11(火)<br>総合体<br>メイン | 15:30〜1<br>育館 第1〕<br>アリーナ) | .8:15<br>スポーツホ<br>(A) | -// (1/             | -              | 23-2574      |             | 2,450円<br>令 5. 7. 2 | 詳細    |            | 取消           | Í          |   |   |       |   |          |
|   |              |               |       |         |      |                           |                     |                            |                       |                     |                |              |             |                     | JE    | 画の         | <u>先頭^</u>   | <u>戻る</u>  |   |   |       |   |          |
|   |              |               |       |         |      |                           |                     |                            |                       |                     |                |              |             |                     |       |            |              |            |   |   |       |   |          |
|   |              |               |       |         |      |                           |                     |                            |                       |                     |                |              |             |                     |       |            |              |            |   |   |       |   |          |
|   |              |               |       |         |      |                           |                     |                            |                       |                     |                |              |             |                     |       |            |              |            |   |   |       |   | €        |
|   |              |               |       |         |      |                           |                     |                            |                       |                     |                |              |             |                     |       |            |              |            |   |   |       | - | ŝ        |

3.「未払いの予約」タブにて、「支払い手続きへ」をクリックします

|   | )   🛞 🕯       | 9摩市公司 | まホームページ | ×                             | 🎦 多摩市 未払い                                   | 一覧                   | × +                 |                |             |         |                 |          |        | 0        |   |
|---|---------------|-------|---------|-------------------------------|---------------------------------------------|----------------------|---------------------|----------------|-------------|---------|-----------------|----------|--------|----------|---|
| < | $\rightarrow$ | С     | 6       | https:/                       | /www.task-asp.net/                          | cu/ykr13224          | 41/app/ykr1000      | 00/ykr13001.as | рх          | A       | 4" 5 <b>6</b> 5 | £ €      | עריי ( | לא 😦     |   |
|   |               |       | - 0     | 多摩市                           |                                             |                      | <u>システム</u>         |                | Letter of   | (PORD-1 | お気に入り           |          |        | <b>^</b> | ٩ |
| - |               |       |         |                               | 加強課 キャッシュ                                   |                      |                     |                |             |         |                 | · F      |        |          | + |
|   |               |       |         |                               | Mean Training                               | USAX IAIN            | 1,69                | ngoonaso       | 中朝音ラウント     |         | MMOJOLA         |          |        |          | a |
|   |               |       | 未払い一    | 覧 🔶 料                         | 金支払対象の選択                                    | 支払内容                 | の確認 🔶 支             | ム手続きへ          |             |         |                 |          |        |          | 0 |
|   |               |       |         |                               |                                             |                      |                     |                |             |         |                 |          |        |          |   |
|   |               |       | 現在の     | 予約申込み                         | 内容 過去に利                                     | 用した施設                | ▼ 未払いの              | 予約             |             |         |                 |          |        |          | + |
|   |               |       | ◇ 利用料:  | 金が未払いの                        | の予約です。                                      |                      |                     |                |             |         |                 |          |        |          |   |
|   |               |       | 過去のす    | 私り場合に                         | i、「科金文払い」の<br>値認する場合は、「オ                    | シライン支持               | してくたさい。<br>払履歴」ボタンを | を押してください       | <i>.</i> `` |         |                 |          |        |          |   |
|   |               |       | 未払いの    | 予約一覧                          | オンライン支払履                                    | 歴                    |                     |                | 一覧の表        | 示順: 利   | 用日時             | •        |        |          |   |
|   |               |       | 受付状派    | 2                             | 利用日時/施設                                     |                      | 受付番号                | 未払額            | 詳細          | 料金      | 金支払い            |          |        |          |   |
|   |               |       | 仮予約     | 令 5.7.<br>多摩市<br>ル(1 /<br>(A) | 11(火) 15:30〜18<br>2総合体育館 第1ス<br>′3面) (メインアリ | ::15<br>ポーツホー<br>ーナ) | 23-2574             | 2,450円         | 詳細          | 支払      | 手続きへ            |          |        |          |   |
|   |               |       |         |                               |                                             |                      |                     |                |             | (B      | 面の先頭へ戻る         | <u>5</u> |        |          |   |
|   |               |       |         |                               |                                             |                      |                     |                |             |         |                 |          |        |          |   |
|   |               |       |         |                               |                                             |                      |                     |                |             |         |                 |          |        |          | Ð |
|   |               |       |         |                               |                                             |                      |                     |                |             |         |                 |          |        | Ŧ        | ŝ |

4. 支払する予約対象をご確認のうえ、「カード情報入力へ進む」をクリックします

|              | ) 多摩市公式 | まホームページ | ×                                                                                                    | ₿ \$                      | ·摩市 料金支払対象選択                          | × +             |                 |                  |                        |   |       | 0 |   |
|--------------|---------|---------|----------------------------------------------------------------------------------------------------|---------------------------|---------------------------------------|-----------------|-----------------|------------------|------------------------|---|-------|---|---|
| $\leftarrow$ | ) C     | â       | ᅌ https:/                                                                                                    | /www.tas                  | k-asp.net/cu/ykr132                   | 241/app/ykr1000 | 0/ykr13101.aspx | A                | <b>6 €</b>             | Ē | サインイン |   |   |
|              |         | -       | 多摩市                                                                                                    | ī 公共                      | 施設予約・案内                               | <u>システ</u> ム    |                 | (                | お気に入り                  |   |       | * | Q |
| _            |         |         | (スポー)                                                                                                    | ソ振興課:                     | キャッシュレス決済テス                           |                 | 「Dの有効期限」令組      | 116年6月25日まで(     | × ログアウト                |   |       |   | + |
|              |         |         |                                                                                                    | 施設予約日                     | トップ<br>施設案内・                          | 予約予約            | りの確認 申請         | オダウンロード 利        | 用の手引き                  | , |       |   | n |
|              |         | ++//>   | #* 🔥 📧                                                                                                    | A + 11 + 14               |                                       | /≠±01 + → >>>   |                 | 1207             |                        |   |       |   |   |
|              |         | A JAV   | 見 🗕 村                                                                                                    | tz X 10 M S               |                                       |                 |                 | <i>.1</i> 476J   |                        |   |       |   |   |
|              |         | ◇以下の    | 予約の料金                                                                                                    | 支払いを行                     | ういます。<br>「信報 コ カ ~ 神 む 」 ギ ク          | コンを押してくださ       | -1.5            |                  |                        |   |       |   | + |
|              |         | האהשבר  | 古<br>を<br>を<br>強<br>応<br>し<br>に<br>し<br>に<br>し<br>に<br>う<br>た<br>あ<br>た<br>あ<br>し<br>に<br>う<br>し<br>に<br>う<br>し<br>に<br>う<br>し<br>に<br>う<br>し<br>に<br>う<br>し<br>こ<br>し<br>に<br>う<br>し<br>し<br>に<br>う<br>し<br>し<br>し<br>し<br>し<br>し<br>し<br>し<br>し<br>し<br>し<br>し<br>し |                           | クレジットカード                              |                 |                 |                  |                        |   |       |   |   |
|              |         |         | _                                                                                                    |                           | 1                                     |                 |                 |                  |                        |   |       |   |   |
|              |         | 受付制     | 犬況                                                                                                    |                           | 利用日時/施設                               |                 | 受付番号            | 支払額<br>支払期限      |                        |   |       |   |   |
|              |         | 仮予約     | 令 5.<br>多摩i<br>(メー                                                                                                    | 7.11(火)<br>市立総合体<br>インアリー | 15:30~18:15<br>*育館 第1スポーツ/<br>-ナ) (A) | ホール(1/3面)       | 23-2574         |                  | 2,450円<br>令 5. 7. 2    |   |       |   |   |
|              |         | ◇ 一緒に   | 料金支払い                                                                                                    | を行いたい                     | \予約がある場合は、-                           | 一覧から選択して、       | ください。           |                  |                        |   |       |   |   |
|              |         | 選択 受付状況 |                                                                                                    |                           | 況 利用日時/施設                             |                 | 受付番号            | 支払額<br>支払期限      |                        |   |       |   |   |
|              |         | ※一緒(    | 料金支払で                                                                                                    | きる予約な                     | がありません。                               |                 | ~               |                  |                        |   |       |   |   |
|              |         |         |                                                                                                    |                           |                                       |                 | + 1/5=23        |                  | E T                    |   |       |   |   |
|              |         |         |                                                                                                    |                           |                                       |                 | 」 リート1頁戦人。      | 川へ運む 未払い-<br>画面の | "見へ戻る」<br><u>先頭へ戻る</u> |   |       |   | • |
|              |         |         |                                                                                                    |                           |                                       |                 | $\sim$          |                  |                        |   |       | - | ŝ |

| -     |                    | 可力-ド唐朝入力               | × +                           |                  |         |         | 0 > |
|-------|--------------------|------------------------|-------------------------------|------------------|---------|---------|-----|
| < > C | C https://www.task | asp.net/cu/ykr13224    | 1/app/ykr10000/ykr13102.aspx  | AN               | 10 0    | G (90%) |     |
|       | 参摩市 公共<br>○ポーツ接直 = | は予約・案内:<br>マッシュレス決議テスト | ンステム<br>さん) (###fileonexem) : | an oo ofissing e | * 87771 |         | • • |
|       |                    |                        |                               |                  |         |         |     |
|       | 未払い一覧 🔶 料金支払対象の    | 8R 🤞 (カード語)            | 入力 🔶 決済内容の確認 🄶                | <b>决满完了</b>      |         |         |     |
| 0     | > クレジットカード実績を入力して  | ください。                  |                               |                  |         |         |     |
|       | カード番号              | 12345678912<br>バイフンなしで |                               |                  |         |         |     |
|       | 有效期間               | 02 🗸 / 2025            | ¥]                            |                  |         |         |     |
|       | セキュリティコード          | 124                    |                               |                  |         |         |     |
|       |                    |                        |                               | · 南京             | 2中止する   |         |     |
|       |                    |                        |                               |                  |         |         | e   |
|       |                    |                        |                               |                  |         |         | . 4 |

5. カード情報を入力し、「決済確認へ進む」をクリックします

6. 内容をご確認のうえ、「決済する」をクリックします

|                                                                   | _                                                                                         | 240                                                                                                    | F                            |          |                            |                                                                                                    |                 |     |       |   |
|-------------------------------------------------------------------|-------------------------------------------------------------------------------------------|----------------------------------------------------------------------------------------------------|------------------------------|----------|----------------------------|----------------------------------------------------------------------------------------------------|-----------------|-----|-------|---|
| ) A C                                                             | ) https://www                                                                             | .task-asp.net/cu/ykr132241/app/ykr10                                                                                                    | 0000/ykr13103.aspx           | (        | Aø                         | to                                                                                                    | ર્દ≞ ઉ          | ÷ ( | サインイン |   |
|                                                                   | 多摩市 公                                                                                     | <u>、共施設予約・案内シス</u> テム                                                                                                    |                              |          |                            | お気に入                                                                                                    | U D             |     |       | - |
|                                                                   | (スポーツ振興計                                                                                  | 果 キャッシュレス決済テストさん) 【▲】                                                                                                    | 者IDの有効期限]                    | 令和 6年 6月 | 25日まで                      | × ログア                                                                                                    | <u> </u>        |     |       |   |
|                                                                   | /6827                                                                                     | 予約トップ 施設案内・予約                                                                                                    | 予約の確認                        | 申請書ダウンロー | <del>۲</del> (۲            | 利用の手引き                                                                                                    |                 |     |       |   |
|                                                                   |                                                                                           |                                                                                                    |                              |          |                            |                                                                                                    |                 |     |       |   |
| 未払い一覧                                                             | 🔶 料金支払対                                                                                   | İ象の選択 🔶 カード情報入力 🔶 웘                                                                                                    | 、済内容の確認) 🔶                   | 決済完了     |                            |                                                                                                    |                 |     |       |   |
| ◇ 以下の内容 <sup>-</sup><br>決済内容をよ                                    | でクレジットカー<br><sup>よく確認のうえ、</sup>                                                           | - ド決済します。<br>「決済する」ボタンを押してください。                                                                                                    |                              |          |                            |                                                                                                    |                 |     |       |   |
| ※「決済する」                                                           | ボタンは1回だ(                                                                                  | け押してください。                                                                                                    |                              |          |                            |                                                                                                    |                 |     |       |   |
| ◇ 料金支払い                                                           | の注意事項                                                                                     |                                                                                                    |                              |          |                            |                                                                                                    |                 |     |       |   |
| 料金支払の注                                                            | 意事項                                                                                       |                                                                                                    |                              |          |                            |                                                                                                    |                 |     |       |   |
| <ol> <li>1.支払方法</li> <li>2.支払い回</li> </ol>                        | はクレジットカ-<br>数は1回のみです                                                                      | ードのみとなります。<br>-                                                                                                    |                              |          |                            |                                                                                                    |                 |     |       |   |
| 3. 支払中に                                                           | ブラウザを閉じる                                                                                  | 。<br>る等で処理を中断した場合、正しく支払                                                                                                    | を完了できません。                    |          |                            |                                                                                                    |                 |     |       |   |
| 4. 決済完了                                                           | 後、決済受付メ-                                                                                  | ールが送信されます。                                                                                                    |                              |          |                            |                                                                                                    |                 |     |       |   |
|                                                                   |                                                                                           |                                                                                                    |                              |          |                            |                                                                                                    |                 |     |       |   |
|                                                                   |                                                                                           |                                                                                                    |                              |          |                            |                                                                                                    |                 |     |       |   |
| 料金支払いの                                                            | 注意事項を確認の                                                                                  | かうえ、「確認」をチェックしてくださ                                                                                                    | L1.                          |          |                            | <ul> <li>確認</li> </ul>                                                                                                    |                 |     |       |   |
| 料金支払いの<br>◇ 支払内容                                                  | 注意事項を確認の                                                                                  | のうえ、「確認」をチェックしてくださ                                                                                                    | 6 <sup>1</sup> 0             |          |                            | □ 確認                                                                                                    |                 |     |       |   |
| 料金支払いの                                                            | 注意事項を確認の                                                                                  | かうえ、「確認」をチェックしてくださ<br>利用日時/施設                                                                                                    | い。<br>受付番号                   |          | 支払額                        | 一確認                                                                                                    |                 |     |       |   |
| 料金支払いの<br>支払内容     受付状況     仮子約                                   | 注意事項を確認の<br>令 5. 7.11(火<br>条専古立公会                                                         | DDうえ、「確認」をチェックしてくださ<br>利用日時/施設<br>) 15:30~18:15<br>* 558 第1.7.ポール(ナイ2)                                                                    | い。<br>受付番号                   |          | 支払額                        | <ul> <li>一確認</li> <li>2.4</li> </ul>                                                                                                    | 501             |     |       |   |
| 料金支払いの<br>支払内容     受付状況     仮予約                                   | 注意事項を確認の<br>令 5. 7.11(火<br>多摩市立総合(<br>面) (メイン:                                            | DDうえ、「確認」をチェックしてくださ<br>利用日時/施設<br>) 15:30~18:15<br>本育結 第1スポーツホール(1/3<br>アリーナ)(A)                                                          | UN。<br>受付番号<br>23-2574       |          | 支払額                        | 確認<br>2,4                                                                                                    | 50円             |     |       |   |
| 料金支払いの                                                            | 注意事項を確認の<br>令 5. 7.11(火<br>多摩市立総合<br>面) (メインフ                                             | わうえ、「確認」をチェックしてくださ<br><b>利用日時/施設</b><br>) 15:30~18:15<br>本育館 第1スポーツホール(1/3<br>アリーナ)(A)                                                    | い。<br>受付掛号<br>23-2574        | 合計       | 支払額                        | <ul> <li>確認</li> <li>2,4</li> <li>2,450</li> </ul>                                                                                                    | 50円<br><b>円</b> |     |       |   |
| 料金支払いの<br>◆ 支払内容<br>受付状況<br>仮予約<br>文払内容を確                         | 注意事項を確認の<br>令 5.7.11(火<br>多摩市立総合<br>図) (メイン)<br>認のうえ、「確認                                  | DDうえ、「確認」をチェックしてくださ<br>利用日時/施設<br>) 15:30~18:15<br>本質館 第1スポーツホール(1/3<br>アリーナ)(A)<br>忍J をチェックしてください。                                       | い。<br>受付番号<br>23-2574        | 合計       | 支払額                        | <ul> <li>確認</li> <li>2,4</li> <li>2,450</li> <li>確認</li> </ul>                                                                                                    | 50円<br><b>円</b> |     |       |   |
| 料金支払いの<br>◇ 支払内容<br>受付状況<br>仮予約<br>支払内容を確<br>◇ クレジット:             | 注意事項を確認。<br>令 5. 7.11(火<br>多摩市立総合<br>面) (メイン)<br>認のうえ、「確認<br>カード情報                        | かうえ、「確認」をチェックしてくださ<br>利用日時/施設<br>) 15:30~18:15<br>本育館 第1スポーツホール(1/3<br>アリーナ)(A)<br>思」をチェックしてください。                                         | い。<br>受付掛号<br>23-2574        | 合計       | 支払額                        | <ul> <li>□ 確認</li> <li>2,4</li> <li>2,450</li> <li>○ 確認</li> </ul>                                                                                                    | 50円<br><b>円</b> |     |       |   |
| 料金支払いの<br>◇ 支払内容<br>受付状況<br>仮予約<br>支払内容を確<br>◇ クレジット:<br>カー       | 注意事項を確認。<br>令 5. 7.11(火<br>多摩市立総合<br>図) (メイン)<br>認のうえ、「確認<br>カード情報<br>- <b>ド番号</b>        | かうえ、「確認」をチェックしてくださ<br>利用日時/施設<br>) 15:30~18:15<br>本育結 第1スポーツホール(1/3<br>アリーナ)(A) 81 をチェックしてください。 1234***8912                               | い。<br>受付掛号<br>23-2574        | Att      | 支払額                        | <ul> <li>□ 確認</li> <li>2,4</li> <li>2,450</li> <li>□ 確認</li> </ul>                                                                                                    | 50円<br><b>円</b> |     |       |   |
| 料金支払いの<br>◆ 支払内容<br>受付状況<br>仮予約<br>支払内容を確<br>◆ クレジット:<br>カー<br>支  | 注意事項を確認。<br>令 5. 7.11(火<br>多摩市立総合<br>面) (メイン)<br>認のうえ、「確認<br>カード情報<br><b>-ド番号</b><br>34回数 | カうえ、「確認」をチェックしてくださ<br>利用日時/施設<br>) 15:30~18:15<br>本育結 第1スポーツホール(1/3<br>アリーナ)(A)          2] をチェックしてください。         1234***8912         1回払い | い。<br>受付掛号<br>23-2574        | AH       | 支払額                        | <ul> <li>○ 確認</li> <li>2,4</li> <li>2,450</li> <li>○ 確認</li> </ul>                                                                                                    | 50円<br><b>円</b> |     |       |   |
| 料金支払いの<br>◇ 支払内容<br>受付状況<br>仮予約<br>交払内容を確<br>◇ クレジット:<br>カー<br>支  | 注意事項を確認。<br>令 5. 7.11(火<br>多摩市立総合<br>面) (メイン)<br>認のうえ、「確認<br>カード情報<br>- <b>ド番号</b><br>払回数 | DD3え、「確認」をチェックしてくださ<br><b>利用日時/施設</b> ) 15:30~18:15 本育語 第1スポーツホール(1/3 PUーナ)(A)<br>認」をチェックしてください。<br>1234***8912 1回払い                      | い。<br>受付番号<br>23-2574        | 승황       | 支払額                        | <ul> <li>○ 確認</li> <li>2,4</li> <li>2,450</li> <li>○ 確認</li> </ul>                                                                                                    | 50円<br>円        |     |       |   |
| 料金支払いの<br>◇ 支払内容<br>受付状況<br>仮予約<br>交払内容を確<br>◇ クレジット:<br>カー<br>支払 | 注意事項を確認。<br>令 5.7.11(火<br>多摩市立総合<br>面) (メイン)<br>認のうえ、「確認<br>カード情報<br>ー <b>ド番号</b><br>私回数  | DD3え、「確認」をチェックしてくださ<br>利用日時/施設<br>) 15:30~18:15<br>本育館 第1スポーツホール(1/3<br>アリーナ)(A)<br>起J をチェックしてください。<br>1234***8912<br>1回払い                | い。<br>受付番号<br>23-2574<br>カード | 合計       | <b>支払額</b>                 | <ul> <li>確認<br/>2,4</li> <li>2,450</li> <li>確認</li> <li>確認</li> </ul>                                                                                                    | 50円<br>円        |     |       |   |
| 料金支払いの<br>◇ 支払内容<br>受付状況<br>仮予約<br>交払内容を確<br>◇ クレジット:<br>カー<br>支支 | 注意事項を確認。<br>令 5.7.11(火<br>多摩市立総合<br>面) (メイン)<br>認のうえ、「確認<br>カード情報<br>ー <b>ド番号</b><br>私回数  | DD3え、「確認」をチェックしてくださ<br>利用日時/施設<br>) 15:30~18:15<br>本育語 第1スポーツホール(1/3<br>アリーナ)(A)<br>2] をチェックしてください。<br>1234***8912<br>1回払い                | い。<br>受付番号<br>23-2574<br>カード | 合計       | <b>支払額</b><br>東る〕 [決]<br>圓 | <ul> <li>         確認<br/>2,4<br/>2,450      </li> <li>             確認         </li> <li>             確認         </li> <li>             確認         </li> <li>             確認         </li> </ul> | 50円<br>円        |     |       |   |